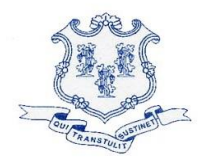

# VIA ELECTRONIC MAIL

May 28, 2020

Elizabeth Jamieson Real Estate Specialist Transcend Wireless 10 Industrial Ave, Suite 3 Mahwah, NJ 07430

RE: **EM-T-MOBILE-148-200520** – T-Mobile notice of intent to modify an existing telecommunications facility located at 992 Northrop Road, Wallingford, Connecticut.

Dear Ms. Jamieson:

The Connecticut Siting Council (Council) is in receipt of your correspondence of May 28, 2020 submitted in response to the Council's May 27, 2020 notification of an incomplete request for exempt modification with regard to the above-referenced matter.

The submission renders the request for exempt modification complete and the Council will process the request in accordance with the Federal Communications Commission 60-day timeframe.

Thank you for your attention and cooperation.

Sincerely,

s/Melanie A. Bachman

Melanie A. Bachman Executive Director

MAB/IN/emr

From: ejamieson@transcendwireless.com <ejamieson@transcendwireless.com>
Sent: Thursday, May 28, 2020 1:06 PM
To: Robidoux, Evan <Evan.Robidoux@ct.gov>
Cc: CSC-DL Siting Council <Siting.Council@ct.gov>
Subject: RE: Council Incomplete Letter for EM-T-MOBILE-148-200520 (992 Northrop Road, Wallingford)

Hello

Here are the requested attachments, thank you!

Elizabeth

Elizabeth Jamieson Real Estate Specialist **Transcend Wireless** 10 Industrial Ave, Ste 3 Mahwah, NJ 07430 (M) 860-605-7808 EJamieson@TranscendWireless.com

Transcend Wireless

- 1. Ensure there are no other shipping or tracking labels attached to your package. Select the Print button on the print dialogue box that appears. Note: If your browser does not support this function, select Print from the File menu to print the label.
- 2. Fold the printed label at the solid line below. Place the label in a UPS Shipping Pouch. If you do not have a pouch, affix the folded label using clear plastic shipping tape over the entire label.

# 3. GETTING YOUR SHIPMENT TO UPS

Customers with a scheduled Pickup

• Your driver will pickup your shipment(s) as usual.

#### **Customers without a scheduled Pickup**

- Schedule a Pickup on ups.com to have a UPS driver pickup all of your packages.
- Take your package to any location of The UPS Store®, UPS Access Point(TM) location, UPS Drop Box, UPS Customer Center, Staples® or Authorized Shipping Outlet near you. To find the location nearest you, please visit the 'Locations' Quick link at ups.com.

UPS Access Point™ MICHAELS STORE # 7773 75 INTERSTATE SHOP CTR RAMSEY NJ

UPS Access Point™ THE UPS STORE 115 FRANKLIN TPKE MAHWAH NJ UPS Access Point<sup>™</sup> THE UPS STORE 120 E MAIN ST RAMSEY NJ

| 1 OF 1                                                                                     |                                                                            | -07   | 5                                  |              | ₩                                           |
|--------------------------------------------------------------------------------------------|----------------------------------------------------------------------------|-------|------------------------------------|--------------|---------------------------------------------|
| S LTR                                                                                      | 87                                                                         | 2 6   | 32                                 |              | 5 28.0A 04/2020                             |
| 0.0 LBS                                                                                    | MMERCE BLVD.<br>ON FL 334.                                                 | FL 33 | <b>AY AIR</b><br>5 742 02 9265 663 |              | XOL 20.04.05 NV4                            |
| NEIL GUERRIERO<br>3473040176<br>TRANSCEND WIRELESS<br>10 INDUSTRIAL AVE<br>MAHWAH NJ 07430 | SHIP TO:<br>SOPHIA BROWN<br>ATC<br>SUITE 300<br>750 PARK OF CC<br>BOCA RAT |       | UPS 2ND D<br>TRACKING #: 12 V2!    | BILLING: P/P | Reference #1: CT11054A<br>Reference #2: ATC |

- 1. Ensure there are no other shipping or tracking labels attached to your package. Select the Print button on the print dialogue box that appears. Note: If your browser does not support this function, select Print from the File menu to print the label.
- 2. Fold the printed label at the solid line below. Place the label in a UPS Shipping Pouch. If you do not have a pouch, affix the folded label using clear plastic shipping tape over the entire label.

### 3. GETTING YOUR SHIPMENT TO UPS

Customers with a scheduled Pickup

• Your driver will pickup your shipment(s) as usual.

#### **Customers without a scheduled Pickup**

- Schedule a Pickup on ups.com to have a UPS driver pickup all of your packages.
- Take your package to any location of The UPS Store®, UPS Access Point(TM) location, UPS Drop Box, UPS Customer Center, Staples® or Authorized Shipping Outlet near you. To find the location nearest you, please visit the 'Locations' Quick link at ups.com.

UPS Access Point<sup>TM</sup> MICHAELS STORE # 7773 75 INTERSTATE SHOP CTR RAMSEY NJ UPS Access Point<sup>™</sup> THE UPS STORE 115 FRANKLIN TPKE MAHWAH NJ UPS Access Point<sup>™</sup> THE UPS STORE 120 E MAIN ST RAMSEY NJ

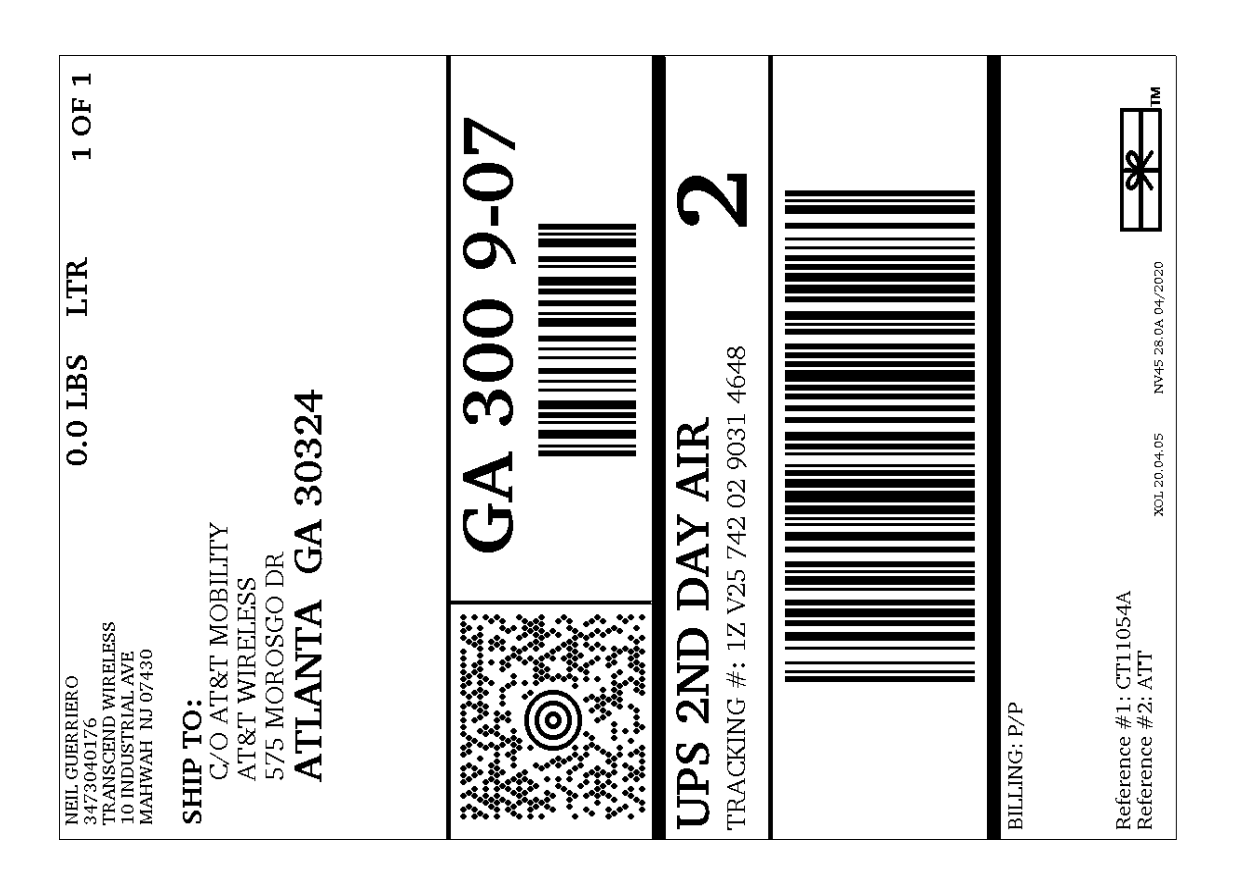

- 1. Ensure there are no other shipping or tracking labels attached to your package. Select the Print button on the print dialogue box that appears. Note: If your browser does not support this function, select Print from the File menu to print the label.
- 2. Fold the printed label at the solid line below. Place the label in a UPS Shipping Pouch. If you do not have a pouch, affix the folded label using clear plastic shipping tape over the entire label.

## 3. GETTING YOUR SHIPMENT TO UPS

Customers with a scheduled Pickup

• Your driver will pickup your shipment(s) as usual.

#### **Customers without a scheduled Pickup**

- Schedule a Pickup on ups.com to have a UPS driver pickup all of your packages.
- Take your package to any location of The UPS Store®, UPS Access Point(TM) location, UPS Drop Box, UPS Customer Center, Staples® or Authorized Shipping Outlet near you. To find the location nearest you, please visit the 'Locations' Quick link at ups.com.

UPS Access Point<sup>TM</sup> MICHAELS STORE # 7773 75 INTERSTATE SHOP CTR RAMSEY NJ UPS Access Point<sup>™</sup> THE UPS STORE 115 FRANKLIN TPKE MAHWAH NJ UPS Access Point<sup>™</sup> THE UPS STORE 120 E MAIN ST RAMSEY NJ

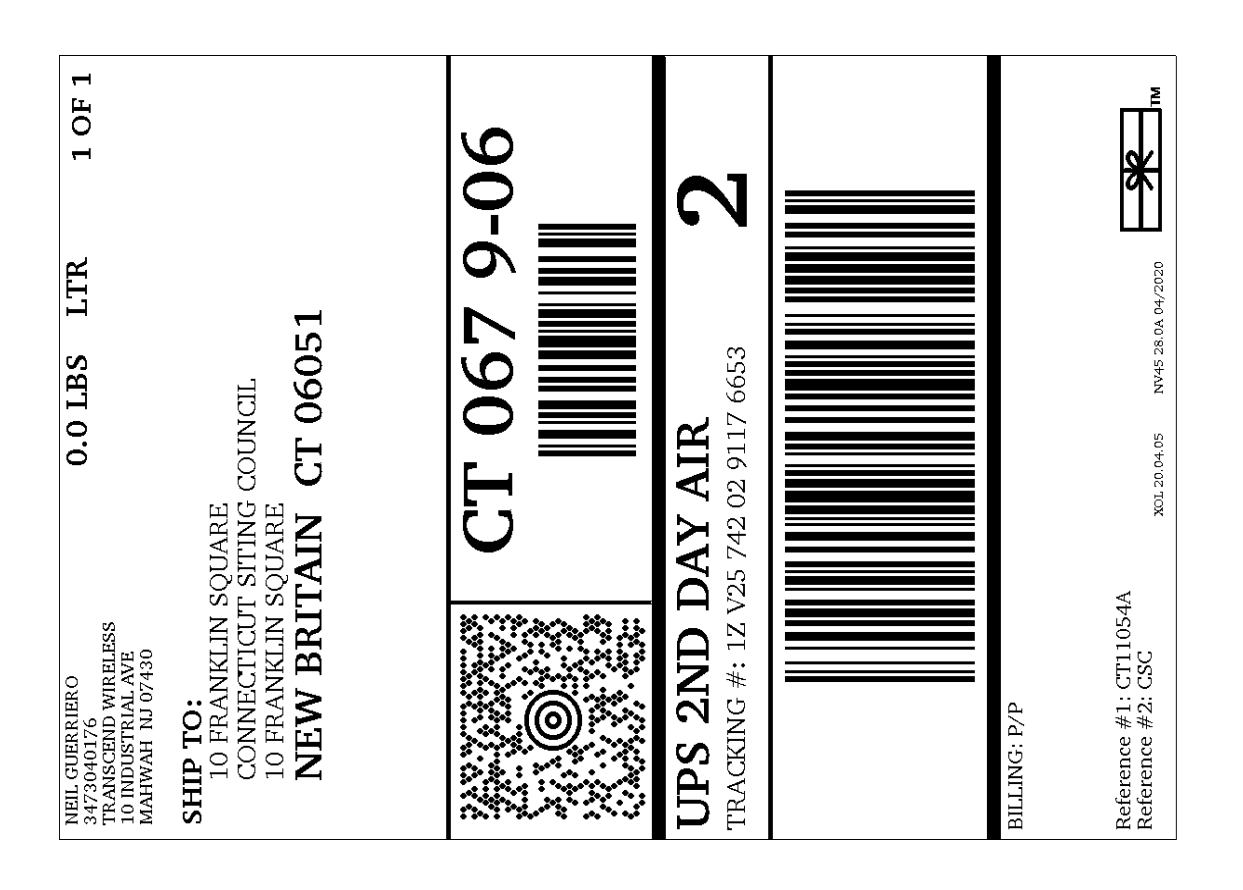

- 1. Ensure there are no other shipping or tracking labels attached to your package. Select the Print button on the print dialogue box that appears. Note: If your browser does not support this function, select Print from the File menu to print the label.
- 2. Fold the printed label at the solid line below. Place the label in a UPS Shipping Pouch. If you do not have a pouch, affix the folded label using clear plastic shipping tape over the entire label.

# 3. GETTING YOUR SHIPMENT TO UPS

Customers with a scheduled Pickup

• Your driver will pickup your shipment(s) as usual.

#### **Customers without a scheduled Pickup**

- Schedule a Pickup on ups.com to have a UPS driver pickup all of your packages.
- Take your package to any location of The UPS Store®, UPS Access Point(TM) location, UPS Drop Box, UPS Customer Center, Staples® or Authorized Shipping Outlet near you. To find the location nearest you, please visit the 'Locations' Quick link at ups.com.

UPS Access Point™ MICHAELS STORE # 7773 75 INTERSTATE SHOP CTR RAMSEY NJ

UPS Access Point™ THE UPS STORE 115 FRANKLIN TPKE MAHWAH NJ UPS Access Point<sup>™</sup> THE UPS STORE 120 E MAIN ST RAMSEY NJ

| NEIL GUERRIERO<br>3473040176<br>TRANSCEND WIRELESS<br>10 INDUSTRIAL AVE<br>MAHWAH NJ 07430 | LBS LTR 1 01       | F 1 |
|--------------------------------------------------------------------------------------------|--------------------|-----|
| SHIP TO:<br>THE HONORABLE WILLIAM W<br>TOWN OF WALLINGFORD<br>45 SOUTH MAIN ST             | DICKSINSON         |     |
| WALLINGFORD CT                                                                             | 06492              |     |
|                                                                                            |                    |     |
| CT C                                                                                       | 65 2-01            |     |
|                                                                                            |                    |     |
| UPS 2ND DAY AIR<br>TRACKING #: 1Z V25 742 02 9529                                          | <sup>9540</sup>    |     |
|                                                                                            |                    |     |
|                                                                                            |                    |     |
| BILLING: P/P                                                                               |                    |     |
| Reference #1: CT11054A<br>Reference #2: Mayor xor 20.04.05                                 | NV45 28.0A 04/2020 | Ě   |

- 1. Ensure there are no other shipping or tracking labels attached to your package. Select the Print button on the print dialogue box that appears. Note: If your browser does not support this function, select Print from the File menu to print the label.
- 2. Fold the printed label at the solid line below. Place the label in a UPS Shipping Pouch. If you do not have a pouch, affix the folded label using clear plastic shipping tape over the entire label.

# 3. GETTING YOUR SHIPMENT TO UPS

Customers with a scheduled Pickup

• Your driver will pickup your shipment(s) as usual.

#### **Customers without a scheduled Pickup**

- Schedule a Pickup on ups.com to have a UPS driver pickup all of your packages.
- Take your package to any location of The UPS Store®, UPS Access Point(TM) location, UPS Drop Box, UPS Customer Center, Staples® or Authorized Shipping Outlet near you. To find the location nearest you, please visit the 'Locations' Quick link at ups.com.

UPS Access Point™ MICHAELS STORE # 7773 75 INTERSTATE SHOP CTR RAMSEY NJ

UPS Access Point™ THE UPS STORE 115 FRANKLIN TPKE MAHWAH NJ UPS Access Point<sup>™</sup> THE UPS STORE 120 E MAIN ST RAMSEY NJ

| IEIL GUERRIERO<br>473040176<br>RANSCEND WIRELESS<br>0 INDUSTRIAL AVE<br>1AHWAH NJ 07430  | 0.0 LF               | ŝ         | LTR     | 1 OF 1 |  |
|------------------------------------------------------------------------------------------|----------------------|-----------|---------|--------|--|
| HIP TO:<br>KACIE HAND, PLANNER<br>TOWN OF WALLINGFOD<br>45 SOUTH MAIN ST.<br>WALLINGFORD | CT 0                 | 649       | )2      |        |  |
| CT<br>CT                                                                                 | 0                    | 55        |         | -01    |  |
| <b>JPS 2ND DAY A</b><br>Racking #: 12 V25 742 02                                         | <b>IR</b><br>9940 95 | 57        |         | 2      |  |
|                                                                                          |                      |           |         |        |  |
| d/d : b/b                                                                                |                      |           |         |        |  |
| ference #1: CT11054A<br>ference #2: Planner xol 20                                       | .04.05 NV            | 745 28.0A | 04/2020 | ₩      |  |